## **Knihovny** stavebních výrobků v praxi

GDL (Geometric Definition Language) je parametrický programovací jazyk prostředí ArchiCADu a je obchodní značkou firmy Graphisoft. GDL je jazyk podobný BASICu, doplněný o speciální syntaxi pro popis 3D tvarů, 2D symbolů a způsobu vykazování. Pomocí tohoto jazyka se parametricky definují 3D objekty s jejich přirozenými vlastnostmi jako typ. barva, rozměr, značení, ovládání, vybavení, dynamika chování. V praxi se používají převážně pro vytváření 3D CAD databází konkrétních stavebních výrobků a mají široké aplikační možnosti. Na rozdíl od statických 3D modelů, mají minimální velikost, protože neobsahují polygonální síť, ale pouze programovou definici tvaru, která je přímo interpretována v daném prostředí CAD aplikace. Objekty lze samozřejmě konvertovat do statických modelů DXF(DWG, 3DS apod.), ale tím se objekt zbavuje všech svých jedinečných atributů, vyplývajících z GDL technologie.

GDL objekty je možno, kromě prostředí ArchiCADu, interpretovat v internetovém prohlížeči přes GDL Web Control nebo v prostředí AutoCADu přes extenzi GDL Object Adapter.

obr. 2

obr. 5

|   | Unistèni tentu |   |
|---|----------------|---|
| • | 2/40/200 3 000 | - |

160/140-3 000

Programová prostřadí CD

Programové prostředí GDL

Programové prostředí GDL pro vývoj jednotlivých parametrických objektů je součástí ArchiCADu. Toto prostředí je charakteristické svoji strukturou - obr. 1. Vlevo jsou záložky pro programový přístup do jednotlivých sekcí parametrického objektu, vlevo nahoře je náhledové 2D/3D okno, vpravo je hlavní okno pro GDL syntaxi a popis parametrů.

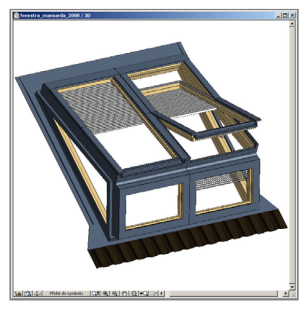

| 📓 fenestra_mansarda_2008 |                                                                                                    | ×  |
|--------------------------|----------------------------------------------------------------------------------------------------|----|
|                          | IIII III AI AI Konkrola popitu                                                                                                    |    |
|                          | ROTZ -dbeta<br>GODF 11<br>body 1<br>XX-E8P-COS(20)<br>IV-E8P-COS(20)<br>IV-E8P-SII(20)<br>IV-E8P-SII(20) |    |
|                          | GROUP "2"                                                                                                    |    |
| 1 2 3 4 5 6 7 8          | body 1<br>RAA= (J0-0.04) *RA/J0                                                                                                    |    |
| Zobrazit vše             | RBB = (JQ-0.04) *RB/JQ                                                                                                    |    |
| Skrýt všechno            | JXB=RBB=SIN(20)<br>JYB=RBB=SIN(20)<br>ADDX 0.04                                                                                                    |    |
| Parametry                | ADDY 0.04/TAN(BETA/2)                                                                                                    | -  |
| Komponenty               | ADDZ 0.06<br>CPRISM H.H.H. 3.0.005. 0.0.15. 0.RAA.15. JXB.RAA+JVB.15                                                                                                    |    |
| Popisy                   | DEL 3                                                                                                    |    |
| Hlavní popis             | ENDGROUP<br>GROUP "3"                                                                                                    |    |
| 2D popis 🗖               | RAA=(JQ-0.045)*RA/JQ                                                                                                    |    |
| 30 popis                 | RBB=(JQ-0.045)*RB/JQ<br>JXB=RBB*COS(20)                                                                                                    |    |
| Popis vlastnosti 🛛 🗖     | JYB=RBB*SIN(20)                                                                                                    |    |
| Popis parametrů          | ADDX 0.045<br>ADDY 0.045/TAW/BETA/2)                                                                                                    |    |
| Popis rozhraní 🗖         | CPRISM_ V,V,V, 3,0.065, 0,0,15, 0,RAA,15, JXB,RAA+JYB,15                                                                                                    |    |
| Komentář                 | DEL 2<br>ENDCROUP                                                                                                    | 7  |
| 2D symbol                | body 1<br>result 1=subgroup("1","3")                                                                                                    |    |
| Úplný pohled na 2D 📃     | result_2=subgroup(result_1,"2")                                                                                                    | -  |
| 3D pohled                | placegroup result_2                                                                                                    |    |
| Náhled 🗖                 | <b>4</b>                                                                                                    | ЪŤ |

| nenestro_mansarda_zoc  |              |            |                      |                              |                      |
|------------------------|--------------|------------|----------------------|------------------------------|----------------------|
| E                      | Střešní okno |            |                      | Sablona 🖌 K vložení          |                      |
|                        | Další        | Smazat     | Sada                 | Detaily Zvolit podtyp        |                      |
|                        |              | Proměnná   | Тур                  | Jméno                        | Hodnota              |
| Distant Internet       | ÷            | A          | 멶                    | Světlá šířka otvoru          | 1490                 |
|                        | ÷            | в          | 23\$                 | Světlá výška otvoru          | 1580                 |
|                        | ÷            | ac_roofang | 4                    | Úhel sklonu střechy          | 40,00                |
|                        | ÷            | PA         | <b>52</b>            | Šiřka osazovacího rámu       | 1620                 |
|                        | ÷            | PB         | ç:: <b>;</b>         | Výška osazovacího rámu       | 1680                 |
| 2 3 4 5 6 7 8          | ÷            | PO         |                      | Počet oken vedle sebe        | 2                    |
| 10 11 12 13 14 15 16   | l¢           | SPO        | <b>F</b> :: <b>P</b> | Šířka pásu okna              | 780                  |
| Zobrazit vše           | ÷            | VSO        | <b>F</b>             | Výška střešního okna         | 1400                 |
| Skrýt všechno          | ÷            | VEO        | £::\$                | Výška fasádního okna         | 500                  |
|                        | ¢            | KOD        | Abc                  | Typ mansardového okna        | TM 162 x 168         |
| Parametry              | ÷            | TSO        | Abc                  | Typ střešního okna           | 78x140               |
| Komponenty             | ÷            | TEO        | Abo                  | Typ fasádního okna           | 78x50                |
| Popisy                 | ÷            | RA         | t::t                 | A výška čela rámu zasklení   | 547                  |
|                        | ¢            | RB         | <b>\$\$</b>          | B délka stropu rámu zasklení | 1344                 |
| Havni popis            | ÷            | RC         | £::\$                | C délka rámu zasklení        | 1615                 |
| 2D popis 🗖             | ÷            | PUD        | Abo                  | Povrchová úprava             | všestranná bezbarv…  |
| 30 popis               | ÷            | OOK        | Abo                  | Oplechování                  | lakovaný hliníkový … |
| Ponir vlatnosti        | ÷            | OVN        | Abc                  | Otvírání                     | spodní klika         |
|                        | ÷            | ZSK        | Abc                  | Zasklení                     | dvojsklo U=1,1 W/    |
| Popis parametrů        | ÷            | LEM        | Abc                  | Lemování                     | pro profilované kry  |
| Popis rozhraní 📃       | ÷            | DOP        | Abo                  | Doplňky oken vnitřní         | žaluzie S            |
| Komentář 🛛 🧖           | ÷            | ZROM       | Abo                  | Materiál žaluzie/rolety      | 0783                 |
|                        | ÷            | DOV        | Abc                  | Doplňky oken vnější          | markýza              |
| 2D symbol              | ÷            | zobr3      | -                    | Zobrazení ve 3D              |                      |
| Úplný pohled na 2D 🛛 🗖 | ÷            | Z3D        | Abo                  | Zobrazení 3D                 | Reá                  |
| 3D pohled              | ÷            | nah        |                      | Nahodilé otvírání a ovládání | zap obr. I           |
|                        | ÷            | UOS        | 4                    | Otevření okna 50             | 0,00                 |
| Inanied                | ±            | DGS        | 000                  | Vistažaní žalutia/kolativ SO | 500                  |

## Popis jednotlivých sekcí:

Parametry - slouží pro definici proměnných Komponenty a Popisy – definice základního způsobu vykazování

Hlavní popis - opakované povely, které jsou interpretovány před každou sekcí

2D popis – definice způsobu vykreslování 3D objektu do projektové dokumentace, kresba 2D je nezávislá na 3D modelu, interpretace může být ovlivněna řadou uživatelských požadavků např. závislost na měřítko výkresu, zvyklosti vykreslování (tvar, barva) - obr. 2, popis značkou nebo názvem výrobku včetně rozměru - obr. 3.

| Nastavení tabulky: |        | Vý          | Výpis řeziva základní 🔹 💌                         |  | Upravit hlavičku |             | •      |    |
|--------------------|--------|-------------|---------------------------------------------------|--|------------------|-------------|--------|----|
| Výpis řeziva       |        | Im          | plicitní nastavení                                |  |                  |             |        |    |
| rozměry            |        | , Vý        | Výpis řeziva ID jednoduchý                        |  |                  | objem       |        |    |
| profil             | délka  | Vý<br>دەر   | pis řeziva ID po prvcích<br>pis řeziva jedpoducký |  | netto            | brutto      | povrch |    |
| 100/160            | 1892   | Vý          | pis řeziva jednoduchý ID                          |  | 0,24             | 0,03        | 8,14   | ŀ  |
| 100/160            | 3197   | Vý          | pis řeziva rozšířený                              |  | 0,41             | 0,05        | 13,57  |    |
| 100/160            | 4503   | Vý          | pis řeziva rozšířený ID                           |  | 0,57             | 0,07        | 18,96  |    |
| 100/160            | 5886   | 9 Y<br>19 Q | pis reziva zakladní ID<br>pis řeziva základní ID  |  | 0,75             | 0,09        | 24,80  |    |
|                    | 123822 | - Vý        | pis řeziva zkrácený                               |  | 1,97             | 1,98        | 65,47  |    |
| 120/120            | 1583   | Vý          | pis řeziva zkrácený ID                            |  | 0,02             | 0,02        | 0,79   |    |
| 120/120            | 2000   | 1           | sloupek                                           |  | 0,03             | 0,03        | 0,99   |    |
|                    | 3583   | 2           |                                                   |  | 0,05             | 0,05        | 1,78   |    |
| 120/160            | 2782   | 1           | vaznice                                           |  | 0,05             | <u>م</u> مد | 1.00   | ٦. |
| 120/160            | 7415   | 4           | nárožní krokev                                    |  | 0,56             | ( (         | obr. 6 |    |
|                    | 32442  | 5           |                                                   |  | 0,62             | 0,02        | 10,10  | Ļ  |

**3D popis** - definice 3D modelu, nejnáročnější programová sekce - **obr. 4**. U složitějších objektů správná volba algoritmu ovlivňuje výsledné řešení **obr. 5**. V ukázce je mansardové okno, které se technicky řeší kombinací střešních a fasádních oken.

Výpis řeziva rozměr obiem ks název powrch délka nmfil netto hrutto 100/160 1892 8 krokev 0.24 0.03 814 100/160 8 krokev 0.41 0.05 13.57 100/160 4503 8 krokev 0.57 0.07 18.96 100/160 5886 8 krokev 0.75 0.09 24,80 123822 Ŷ 1.97 198 65,47 120/120 1583 0.02 0.02 0,79 1 vaznice 120/120 2000 0.03 0.03 0.99 sloupek 1 3583 0.05 1.78 2 0.05 120/160 2782 0,05 vaznice 0.05 1.60 1 120/160 7415 0.56 0.14 16.58 4 nárožní krokev 32442 5 0.62 0.62 18 18 160/120 2901 1 pozednice 0,06 0,06 1,66 1,66 2901 1 0.06 0.06 0.32 8.77 7236 2 0.16 pozednice obr.7 10018 2 0.45 0,22 12 11 pozednice 34509 0.77 0.77 20.88

Střešní okna FENESTRA

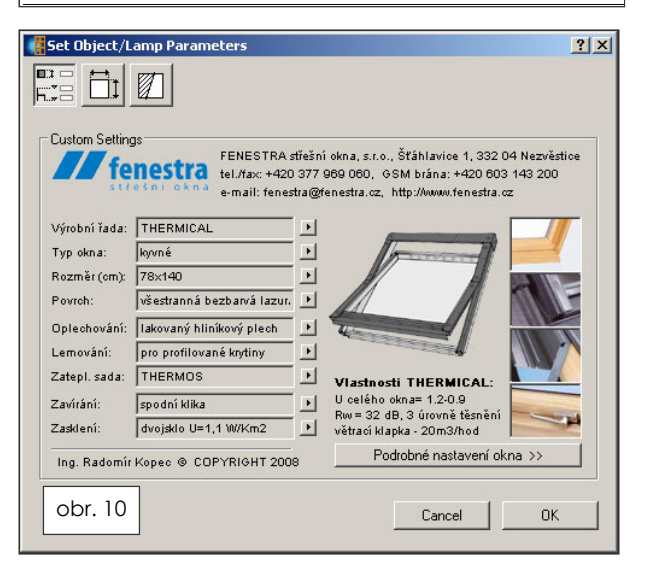

Vše je závislé na sklonu střechy a šířce otvoru, algoritmus vybere z výrobní řady oken vhodné typy vyhovující zadání. Tento příklad byl vybrán záměrně, protože umožňuje virtuálně simulovat různé kombinace řešení, které jinak fyzicky není možné shlédnout.

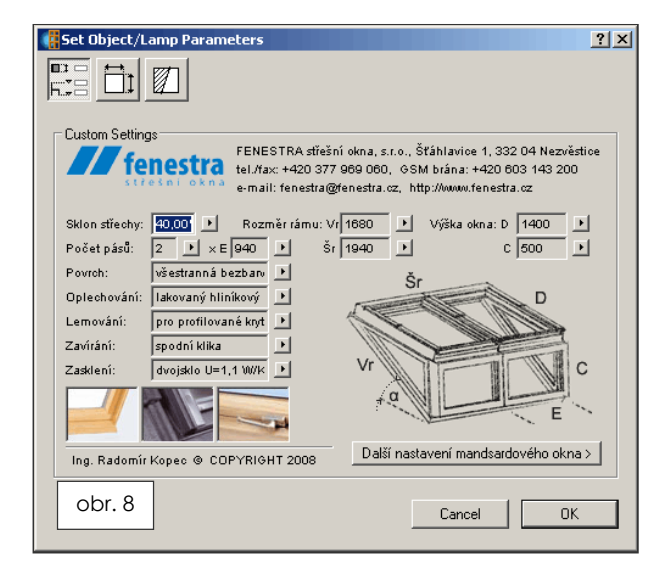

Popis vlastností – uživatelská definice vykazování objektů, hodnoty se potom používají pro tabulkové výkazy - obr. 6,7

Popis parametrů – doplněk sekce Parametry, definují se zde podmínky použití proměnných

Popis rozhraní – doplněk sekce Parametry, definující vizuální uživatelské rozhraní GDL objektu – obr 8. Správný návrh rozhraní je důležitý pro pochopení ovládání objektu uživatelem. Přes úvodním panel rozhraní se zadávají převážně základní parametry pro generování objektu + kontaktní informace výrobce. Další provolby obsahují většinou podrobnější či dílčí nastavení.

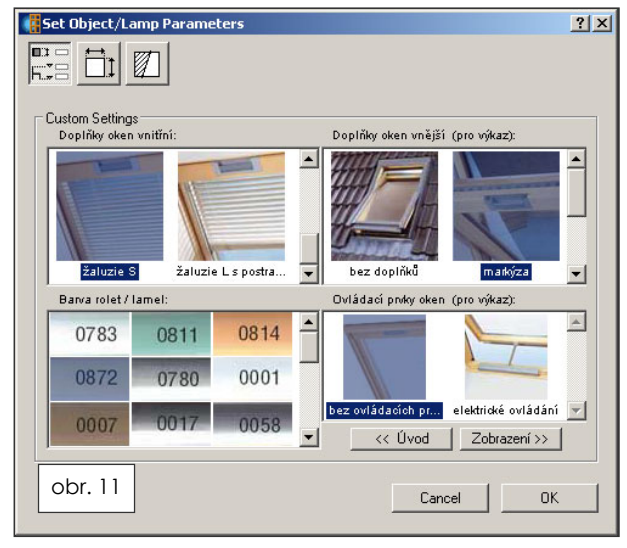

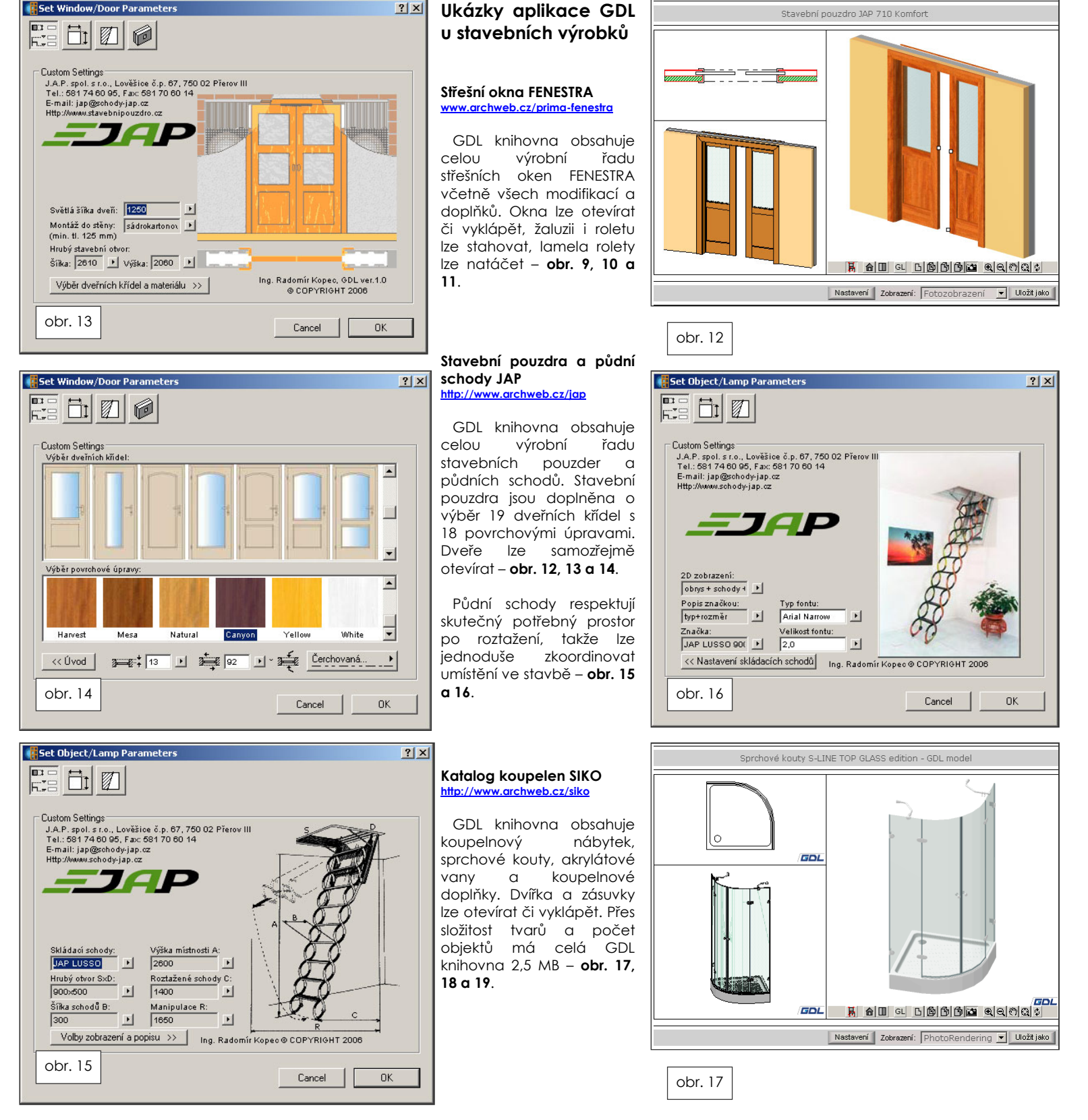

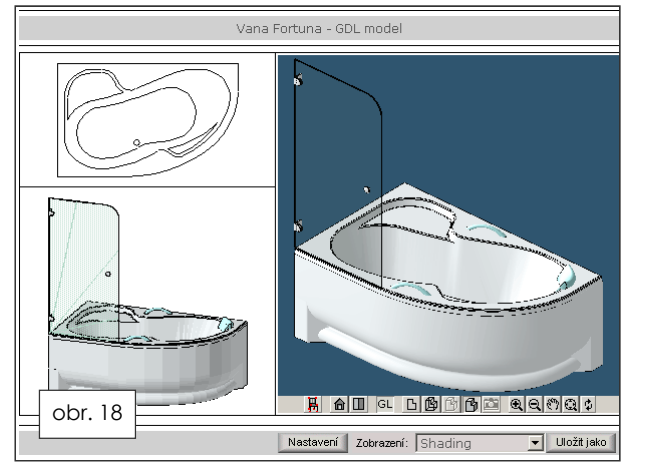

## Dveřní a vratové systémy SPEDOS

http://www.archweb.cz/spedos

GDL knihovna obsahuje celý výrobní sortiment firmy SPEDOS. Automatické dveře, turnikety, garážová a průmyslová vrata, rychlonavíjecí, rychloběžná a rolovací vrata, vyrovnávací můstky a vratová těsnění. Všechny výrobky lze otevírat či otáčet. V současnosti se připravuje nový katalog 2009.

## Prvky krovu pro Roofmaker

http://www.archweb.cz

GDL knihovna slouží pro automatické generování krovu v jednom kroku - 3D modelu, výkresové dokumentace a specifikace prvků. Prvky splňují všechny požadavky pro tvorbu 3D projektové dokumentace dle principu virtuální budovy a využívají výhod nových funkcí ArchiCADu. Ovládání prvků krovu je pomocí integrovaného API nástroje RoofMaker. Prvky krovu se zakreslují a vykazují podle českých zvyklostí. V půdorysu se prvky samy zakreslují s možností automatického popisu.

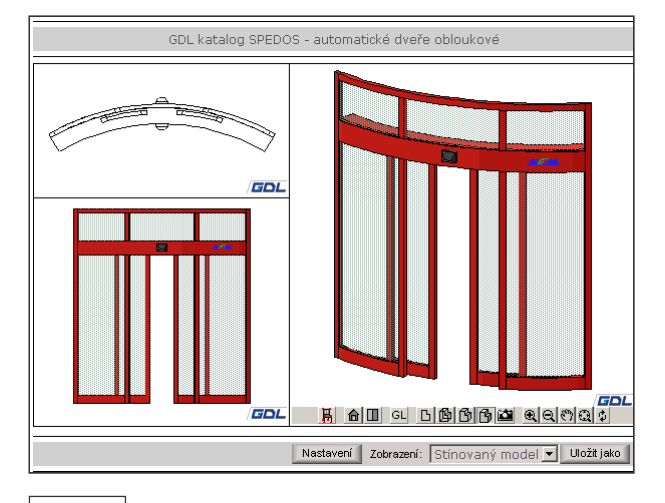

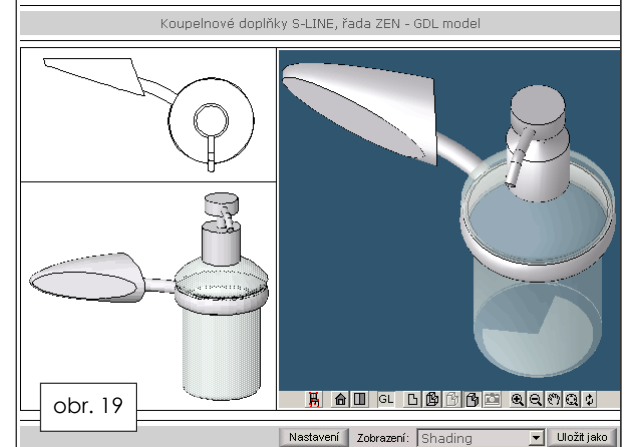

K dispozici je 10 tabulek pro výpis řeziva: (**obr.6 a 7**)

- prvky se třídí podle profilu (např.100/160) nebo podle ID (značky na výkrese)
- stejné profily jsou délkově roztříděny a vyhodnocují celkovou délku
- jednotlivé tabulky se liší rozsahem výkazu (+ název, + ID, + objem a povrch, + hmotnost a cena)
- tabulky automaticky z projektu vybírají k výkazu pouze prvky krovu

1) Programové prostředí GDL. parametry

2) Výběr 2D zakreslení prvků krovu

3) Možnosti značení prvku

4) Programové prostředí GDL, 3D popis

5) Programové prostředí GDL, 3D okno

6) Výpis řeziva pomocí přednastavených tabulek

7) Tabulka s výpisem řeziva

8) Možnosti nastavení mansardového okna

9) Ukázka GDL rozhraní v internetovém prohlížeči střešní okna FENESTRA

10) Možnosti nastavení střešního okna

11) Uživatelský komfort nastavení střešního okna

12) Ukázka GDL rozhraní v internetovém prohlížeči pouzdra JAP

Ing .Radomír Kopec www.archweb.cz 13) Možnosti nastavení stavebního pouzdra

14) Výběr dveřního křídla a povrchové úpravy

15) Uživatelské nastavení skládacích schodů

16) Nastavení 2D zobrazení a značení v dokumentaci

17) GDL rozhraní sprchových koutů SIKO

18) GDL rozhraní akrylátových van SIKO

19) GDL rozhraní koupelnových doplňků

20) Automatické dveře obloukové SPEDOS

21) Kompletní virtuální krov - 2D + 3D + výpis řeziva

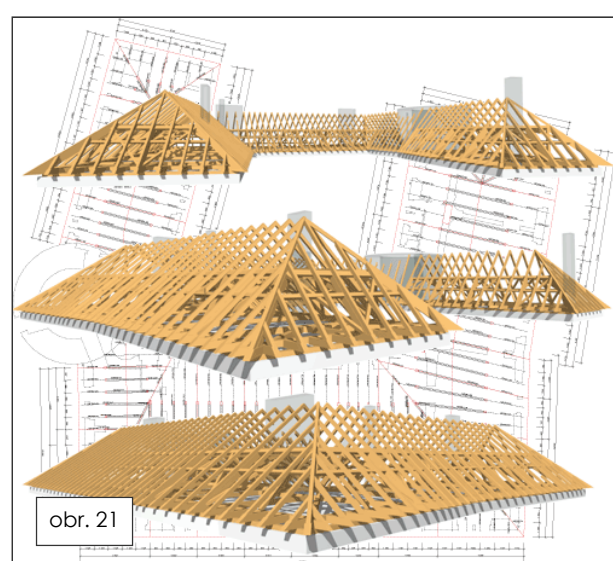